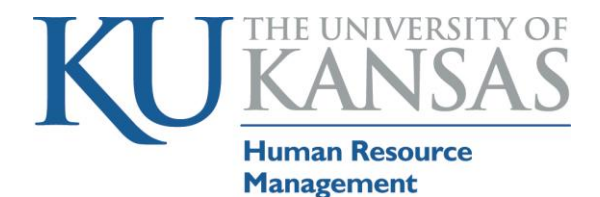

## FMLA Absence Request Guidance

Access the Human Resource Payroll System (HR/Pay) via hr.ku.edu

| HR/Pay<br>KU Human Resources                                                                                                    |                                                |                                                                                                    | Log in using your KU online ID           |  |
|----------------------------------------------------------------------------------------------------|------------------------------------------------|----------------------------------------------------------------------------------------------------|------------------------------------------|--|
| KUM                                                                                                    | C Human Resources                              |                                                                                                    | and password                             |  |
| Updates                                                                                                    |                                                | Log in using your KU or KUMC Online ID and password                                                                    |                                          |  |
| Welcome to the University's H                                                                                                    | uman Resource and Payroll System               | By clicking "Sign in", I agree to conduct business electronically with the University of Kansas. In addition, all time |                                          |  |
| Online Training entered and approved reflects actual work and/or leave time, and is true and correct to the best of my knowledge.                                                                                                    |                                                |                                                                                                    |                                          |  |
| HCM Navigation and Fundamentals     Figure 2 - Provide the second second s |                                                |                                                                                                    |                                          |  |
| Recruiting     dissiplinary action up to and including dismissal: www.palloy.bu.edu     dissiplinary action up to and including dismissal: www.palloy.bu.edu                                                                                                    |                                                |                                                                                                    |                                          |  |
| Benefits                                                                                                    |                                                |                                                                                                    |                                          |  |
| University of Kansas                                                                                                    |                                                |                                                                                                    |                                          |  |
| 785-864-8080   tts:c#ku.edu Password<br>KU RR/Pay Resources                                                                                                    |                                                |                                                                                                    |                                          |  |
| University of Kansas Medical Center Forgot your KU password?   Forgot your KUMC password?                                                                                                    |                                                |                                                                                                    |                                          |  |
| 913–588–7995<br>KUMC HR/Pay Resources                                                                                                    |                                                | Sign in                                                                                                    |                                          |  |
| Favorites - Main Menu -                                                                                                    |                                                |                                                                                                    | Click on Main Menu>Self Service>         |  |
| Search Me                                                                                                    | nu:                                            |                                                                                                    | Time Reporting Report time>              |  |
| HR/Pay: Un                                                                                                    | >>>>>>>>>>>>>>>>>>>>>>>>>>>>>>>>>>>>>>         | dical Center                                                                                                    | Absance Dequest                          |  |
| Ca Self Se                                                                                                    | Truice                                         |                                                                                                    | Absence Request                          |  |
| Manu Classia 🖨 Manag                                                                                                    | er Self Service 📄 Time Reporting               |                                                                                                    |                                          |  |
| Workfo                                                                                                    | orce Administratio 🧰 Personal Information      | Keport Time     Timesheet                                                                                              |                                          |  |
| Benefit                                                                                                    | ts Payroll and Compensati                      | Absence Request                                                                                                    |                                          |  |
| My Favorites Payroll                                                                                                    | for North Americ 📄 Learning and Developme      | ent                                                                                                    |                                          |  |
| Self Service Global Manager Self S Global                                                                                                    | Payroll & Absenc 🚞 Recruiting Activities       | •                                                                                                    | -                                        |  |
| Absence Detail (?)                                                                                                    |                                                |                                                                                                    | Select date of absence in the start date |  |
| *Start Date :                                                                                                    | 03/09/2015                                     | View Monthly Schedule                                                                                                  | field                                    |  |
| Filter by Type :                                                                                                    | er by Type : All                               |                                                                                                    |                                          |  |
| *Absence Name : Select Absence Name                                                                                                    |                                                |                                                                                                    |                                          |  |
|                                                                                                    |                                                |                                                                                                    |                                          |  |
| Comments                                                                                                    |                                                |                                                                                                    |                                          |  |
| Requestor Comments :                                                                                                    |                                                |                                                                                                    |                                          |  |
| Go To View Absence Red                                                                                                    | quest History View Absence Balances            |                                                                                                    |                                          |  |
| Request Absence                                                                                                    | Adv Live Designated Med-NonEx                  |                                                                                                    | Select the Absence name. For FMLA.       |  |
| Kathloon McCaulov                                                                                                    | Adv Lve-Winter Recess-NonEx                    |                                                                                                    | choose from Sick Leave – NonExempt       |  |
| Caulicett McCauley                                                                                                    | CompTime Leave                                 |                                                                                                    | or Exampt Vacation Laava                 |  |
| Enter Start Date and Absence                                                                                                    | CompTime Payout                                | ired fields                                                                                                    | of Exempt, vacation Leave –              |  |
| before submitting or save for                                                                                                    | Discretionary Leave                            |                                                                                                    | NonExempt or Exempt, Comp Time           |  |
|                                                                                                    | Donor Leave - Blood                            |                                                                                                    | Leave, Discretionary Leave, Holiday      |  |
| Absence Detail (?)                                                                                                    | Donor Leave - Bone Marrow                      |                                                                                                    | comp time leave NonExempt or             |  |
| *Start Data I                                                                                                    | Donor Leave - Organ or Tissue                  | Marthe Oskadala                                                                                                    | Exampt                                   |  |
| Start Date .                                                                                                    | HolidayCompTimeLeave-NonExempt                 | view monuny schedule                                                                                                   | Exempt                                   |  |
| Filter by Type :                                                                                                    | Jury Duty Leave<br>Military Leave              |                                                                                                    |                                          |  |
| *Absence Name :                                                                                                    | Select Absence Name                            |                                                                                                    |                                          |  |
|                                                                                                    | Shared Leave - Sick<br>Shared Leave - Vacation |                                                                                                    |                                          |  |
| Comments                                                                                                    | Sick Leave - NonExempt                         |                                                                                                    |                                          |  |
| Doguastar Commonto :                                                                                                    | Vacation Leave - NonExempt                     | 1 Ale                                                                                                    |                                          |  |
| Absence Detail (?)                                                                                                    |                                                |                                                                                                    | Select an absence reason. For FMLA       |  |
| *Start Date :                                                                                                    | 03/09/2015                                     | View Monthly Schedule                                                                                                  | choose FMLA – Family Medical             |  |
| End Date :                                                                                                    | 31                                             |                                                                                                    | Leave Act. Select Submit. Please         |  |
| Filter by Type :                                                                                                    | All V<br>FMLA-Family Medical Leave Act         |                                                                                                    | note, that if necessary you can make     |  |
| *Absence Name :                                                                                                    | FMLA-Worker's Compensation                     | Current Balance: 167.70 Hours**                                                                                        | the absence request for more than one    |  |
| *Reason :                                                                                                    | Family<br>Select Absence Reason                |                                                                                                    | day by keying an end date, or you can    |  |
| Dartial Davis -                                                                                                    | Self<br>Worker's Companyation                  |                                                                                                    | make the absence request for part of     |  |
| Parual Days :                                                                                                    | worker's compensation                          |                                                                                                    | the ady by completing the "partial       |  |
| Comments                                                                                                    |                                                | days" field. For more information on                                                                                   |                                          |  |
| Requestor Comments :                                                                                                    |                                                | 1 Alexandre and a second second second second second second second second second second second second second se        | requesting an absence, please visit the  |  |
| CoTo                                                                                                    | Human Resources website or call 785-           |                                                                                                    |                                          |  |
| GO TO View Absence Reg                                                                                                    | uest History View Absence Balances             |                                                                                                    | 864-4946                                 |  |
| Submit                                                                                                    | Save for Later                                 |                                                                                                    |                                          |  |

## FMLA Guidance Last Revised March 10, 2015

| Non-Exempt leave without Pay                                                                                                    |                                                                                                    |
|----------------------------------------------------------------------------------------------------|----------------------------------------------------------------------------------------------------|
| Favorites +       Main Menu +       > Self Service +       Time Reporting +       > Report Time +       > Absence Request         Search Menu:                                                                                                    | Click on Main Menu>Self Service><br>Time Reporting>Report time><br>Timesheet                                                                                |
| From Monday 03/09/2015 to Sunday 03/15/2015 (*)       Mono     Taskgroup       3/9     3/14       3/9     3/14       3/15     3/14       3/15     3/14       3/16     3/14       3/17     3/14       3/18     3/14       3/19     3/14       3/14     3/15       3/15     3/14       3/16     3/14       3/17     3/14       3/18     3/14       3/19     3/14       3/14     3/15       3/14     3/15       3/14     3/15       3/14     3/14       3/15     3/14       3/14     3/15       3/15     3/14       3/16     3/15       3/17     3/14       3/18     3/14       3/19     3/14       3/14     3/15       3/14     3/15       3/14     3/15       3/14     3/15       3/14     3/15       3/14     3/15       3/14     3/15       3/14     3/15       3/14     3/15       3/15     3/14       3/15     3/14       3/15     3/14       3/15 | Key in the number of hours you were<br>in leave without pay per day and<br>select "LWPNF – Leave Without Pay<br>NonEx FMLA" for the time reporting<br>code. |
| Leave without pay for Exempt employees         Favorites -       Main Menu -         Search Menu:       Search Menu:         HR/Pay: Un       Search Menu:         Search Menu:       Search Menu:         Workforce Administratio       Personal Information         Search:       Benefits         Time and Labor       Benefits         Time and Labor       Benefits                                                                                                    | Click on Main Menu>Self Service><br>Time Reporting>Report time><br>Absence Request                                                                          |
| **Disclaimer The current bala       Current balance : 395.78 Hours**         **Required Field       Sidk Leave - Exempt         **Disclaimer The current bala       Current balance : 395.78 Hours**         **Disclaimer The current bala       Current Balance : 395.78 Hours**         **Disclaimer The current bala       Comments         **Disclaimer The current bala       Comments         **Disclaimer The current bala       Carpet Shared Leave - Vacation Sidk Leave - Vacation Sidk Leave - Vacation Sidk Leave - Exempt                                                                                                    | For the absence name, select "Leave<br>Without Pay FMLA – Exempt"                                                                                           |
| Absence Detail ?         *Start Date :       03/09/2015 #         End Date :       #         Filter by Type :       All         FMLA-Family Medical Leave Act         *Absence Name :       FMLA-Worker's Compensation         *Reason :       Self         Partial Days :       Worker's Compensation                                                                                                    | For the absence reason, select FMLA<br>– Family Medical Leave Act.                                                                                          |
| Comments         Requestor Comments :         Go To       View Absence Request History         View Absence Request History       View Absence Balances         Submit       Save for Later                                                                                                    |                                                                                                    |